## 網路報名(含講義下載)操作說明

步驟一:

進入環境教育終身學習網(https://elearn.moenv.gov.tw/)→登入個人帳號及密碼 →點選學習資訊→其他活動

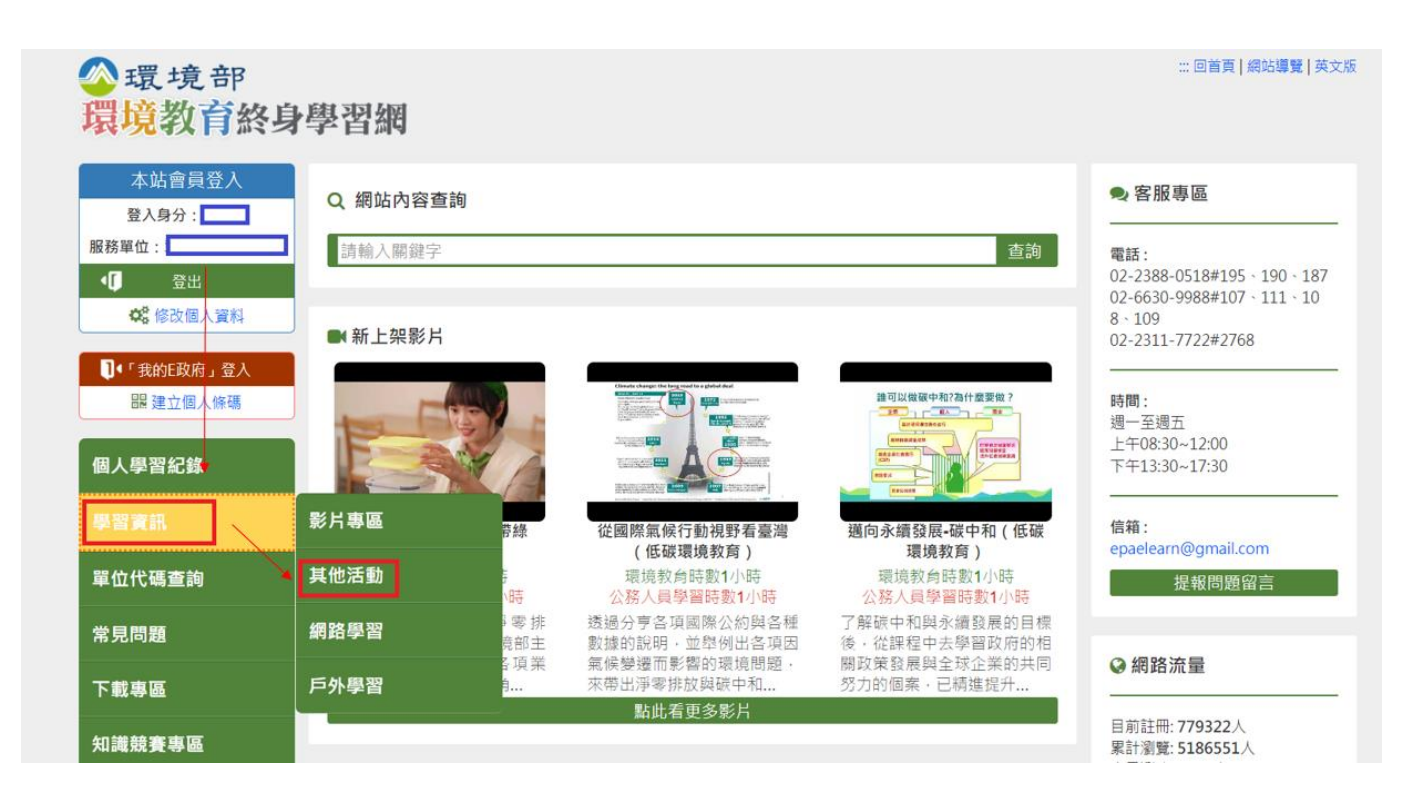

步驟二:

關鍵字搜尋(113年環境教育法指定對象輔導說明會)→點選活動名稱(113年環境教 育法指定對象輔導說明會第1梯次或第2梯次)→請確認學習機關為彰化縣環境保護 局

|                                       |                         |               |          |          |                                                     |          |     | ::: 回首百   | 細站遵豎   英文         |  |
|---------------------------------------|-------------------------|---------------|----------|----------|-----------------------------------------------------|----------|-----|-----------|-------------------|--|
| <b>谷</b> 環境部                          |                         |               |          |          |                                                     |          |     |           | The second second |  |
| 環境教育終身                                | 學習網                     |               |          |          |                                                     |          |     |           |                   |  |
| 14. July 14 114 -4                    | 4 - F-1 WLA             |               |          |          |                                                     |          |     |           |                   |  |
| 本站會員登入                                |                         |               |          |          |                                                     |          |     |           |                   |  |
| 登入身分:                                 | ▶:::》首頁 > 學習資訊 > 其他活動   |               |          |          |                                                     |          |     |           |                   |  |
| 服務單位:                                 | 其他活動                    |               |          |          |                                                     |          |     |           |                   |  |
|                                       |                         |               |          |          |                                                     |          |     |           |                   |  |
| 1 金出                                  | 關鍵字                     | 113年環境教育法指定對新 |          |          |                                                     |          |     |           |                   |  |
| ₿ 修改個人資料                              | 進階查詢                    | •             |          |          |                                                     |          |     |           |                   |  |
|                                       |                         | 搜尋            |          |          |                                                     |          |     |           |                   |  |
| U <sup>▲</sup> ' 我的L政府」 登入            | 汪勳夕稱                    |               | #8 모네    | HI 민I    | 風辺幽間(襟)                                             | 學習       | 時勤  | 活動起始      | 報名截止              |  |
| 闘 建立個人條碼                              |                         |               | נינו מאל | נת דוג   | 子目12,69(1件)                                         | 費用       | 町東太 | 日期        | 日期                |  |
|                                       | 113年環境教育法指定對象輔導說明會-第2梯次 |               | 2        | 基礎       | 彰化縣環境保護周                                            | 0元       | 2   | 113-03-13 | 113-03-08         |  |
| 個人學習紀錄                                |                         | 1             |          |          |                                                     |          |     |           |                   |  |
| · · · · · · · · · · · · · · · · · · · | 總共1 筆資料 日前顯示第1~1 筆      |               |          |          |                                                     |          |     |           |                   |  |
| 学百貞礼                                  |                         |               |          |          |                                                     |          |     |           |                   |  |
| 單位代碼查詢                                | 你可能咸圃物力活動               |               |          |          |                                                     |          |     |           | <del>疾加水即类</del>  |  |
|                                       | 忍可能感興趣之活動               |               |          |          |                                                     |          |     | 湘息        | 这调旦问话             |  |
| 常見問題                                  | 活動名稱                    |               | 期別       | 班別       | 學習機關(構)                                             | 學習       | 時數  | 活動起始      | 報名截止              |  |
|                                       |                         |               | 1        | 101 744  |                                                     | 費用       | 2   | 日期        | 日期                |  |
| 下載專區                                  | 113年環境教育法指定對家輔導就明實。第1備火 |               | 2        | 叁啶<br>其础 | 彩石粉環現1未速/<br>部4日影響 音倶羅                              | 0元<br>0元 | 2   | 113-03-13 | 113-03-08         |  |
|                                       | 113年環境教育研習-影片観賞         |               | 1        | 基礎       | 新化縣花壇總公6<br>10-1-1-1-1-1-1-1-1-1-1-1-1-1-1-1-1-1-1- | 0元       | 4   | 113-01-01 | 113-12-31         |  |
| 知識競賽專區                                | 影片欣賞                    |               | 101      | 基礎       | 彰化縣花壇鄉民的                                            | 0元       | 4   | 113-01-01 | 113-12-31         |  |
|                                       |                         |               | 1        |          |                                                     |          |     |           |                   |  |

步驟三:

## 點選活動名稱(113年環境教育法指定對象輔導說明會)→點選線上報名

| 本站會員登入            |                                                                                                    |
|-------------------|----------------------------------------------------------------------------------------------------|
| 双1白八,             | <mark>'ः::》首頁 &gt; 學習資訊 &gt; 其他活動 &gt; 活動資訊</mark>                                                                                           |
| 豆八牙刀:             |                                                                                                    |
| 服務單位:彭仁縣環境保護局     | 沽動資訊                                                                                                    |
| ▲ 【 登出            | 活動名稱: 113年環境教育法指定對象輔導說明會-第1梯次(第1期)                                                                                                    |
| <b>於</b> 修改使 人 客料 | 斑別: 基礎                                                                                                    |
|                   | 類別: 學校及社會環境教育                                                                                                    |
|                   | 方法: 課程                                                                                                    |
| □●「我的E政府」登入       | 代碼: 11303                                                                                                    |
| 闘 建立個人條碼          | 環境教育內容(意涵)概要:透過辦理指定對象輔導說明會,讓各單位環境教育指定窗口可充分瞭解環境教育環境教育法相關規定,並獲得系統操作<br>之實務方法,另分享環境教育概念知識,進而從日常生活中落實保護環境行動,並透過活動使民眾了解及重視環境議題<br>的重要性及環境教育之推動情形。 |
| 個人學習紀錄            | 學習機關(構): 彰仁縣環境保護局                                                                                                    |
|                   | 科目:                                                                                                    |
| 第33 -次 =T         | 報名時間: 113-02-17~113-03-08                                                                                                    |
| 字白貝叭              | 上課時間: 113-03-13 ~ 113-03-13                                                                                                    |
|                   | 上課地點: 彰仁縣立體育館106教室(彰化市健興路1號)                                                                                                    |
| 單位代碼查詢            | 剩餘名額: 100人                                                                                                    |
|                   | 費用: 0 元                                                                                                    |
| 常見問題              | 學習時數: 2 小時                                                                                                    |
|                   | 資格條件:                                                                                                    |
| 工业市区              | 其他說明:                                                                                                    |
| 下載等區              | 報名方式:線上報名                                                                                                    |
|                   | 聯絡人: 陳愈臻小姐                                                                                                    |
| 知識競賽專區            | 聯絡電話: 04-7115655分機119                                                                                                    |
|                   | "對於以上活動,內容主辦單位保留變更以及調整的                                                                                                    |
|                   | [線上報名]                                                                                                    |

步驟四:

報名完成待審中,請至個人資料夾檢視活動報名狀態。

| 環境教育終身學習網                                 |                               |                                 |             |          |         |                     |                         |                                   |                                   |  |  |  |
|-------------------------------------------|-------------------------------|---------------------------------|-------------|----------|---------|---------------------|-------------------------|-----------------------------------|-----------------------------------|--|--|--|
| 本站會員登入<br>登入身分:                           | *:::》首頁 > 個人學習紀錄<br>個人學習紀錄    |                                 |             |          |         |                     |                         |                                   |                                   |  |  |  |
| ★ 6 6 0 6 1 6 1 6 1 6 1 6 1 6 1 6 1 6 1 6 | 世代学自礼                         | <b>単</b> 体<br>醇區間: 11<br>助方法: 全 | L3-01-01 🕞  | ~ 113-12 | -31 등(日 | 期格式如:108            | 3-09-10)                |                                   |                                   |  |  |  |
| <b>〕</b> ●「我的E政府」登入                       | ▲「我的E政府」登入 查詢 區間時數摘要 學習紀錄pdf檔 |                                 |             |          |         |                     |                         |                                   |                                   |  |  |  |
| ₩ 建立個人條碼                                  | 活動名稱                          | 年度                              | 開課機關<br>(構) | 學習方法     | 狀態      | 時數                  | 活動起迄日期                  | 環境教育法規或<br>相關政策時數                 | 環保綠點                              |  |  |  |
| 個人學習紀錄                                    | 113年環境教育》                     | 113                             | 彰化縣環境例      | # 課程     | 待報名准駁   | 2 小時                | 113-03-13~<br>113-03-13 | 0                                 | -                                 |  |  |  |
|                                           | 友善海洋生物                        | 113                             | 行政院人事行      | 網路學習     | 時數已確認   | 1小時                 | 113-01-01~<br>113-12-31 | 0                                 | -                                 |  |  |  |
| 學習資訊                                      | 為環境發聲                         | 113                             | 行政院人事行      | 網路學習     | 時數已確認   | 1 小時                | 113-01-01~<br>113-12-31 | 0                                 | -                                 |  |  |  |
| 單位代碼查詢                                    | 隨「預」而安—                       | 113                             | 行政院人事行      | 網路學習     | 時數已確認   | 2 小時                | 113-01-01~<br>113-12-31 | 0                                 | -                                 |  |  |  |
| 常見問題                                      |                               |                                 |             |          |         |                     | *如您報名之活<br>如有環保約        | 動狀態尚未准駁,可聯<br>綠點相關問題,請洽 <u>環(</u> | 繫開課機關(構)詢問。<br><u>呆集點平臺</u> ,謝謝您。 |  |  |  |
| 下載專區                                      |                               |                                 |             |          | 總共4筆資   | <b>1</b><br>料, 目前顯示 | 第1~4筆                   |                                   |                                   |  |  |  |

## 講義下載操作說明

步驟一:

進入環境教育終身學習網(https://elearn.moenv.gov.tw/)→登入機關帳號及密碼

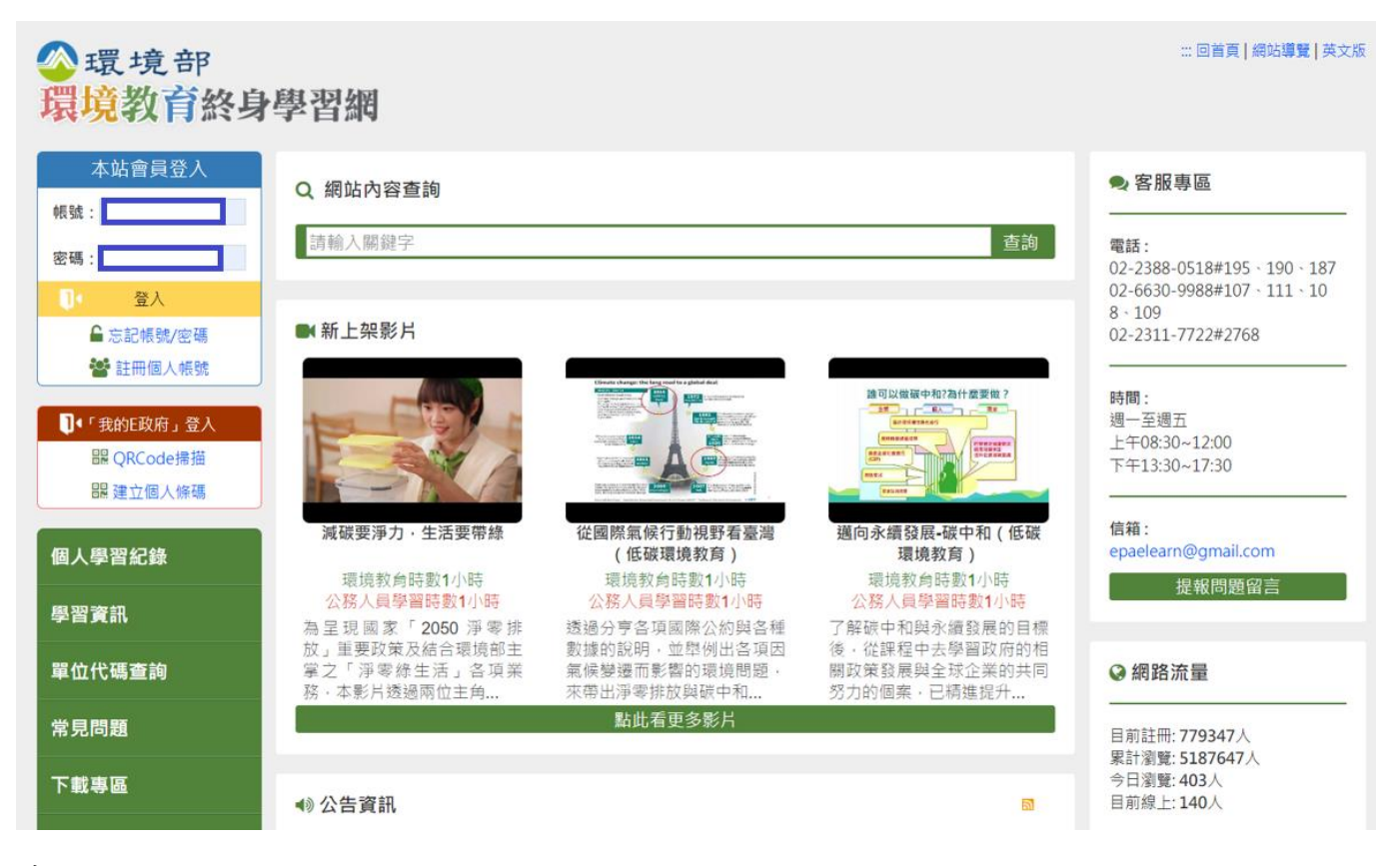

步驟二:

登入機關帳號及密碼→點選線上提報操作手冊

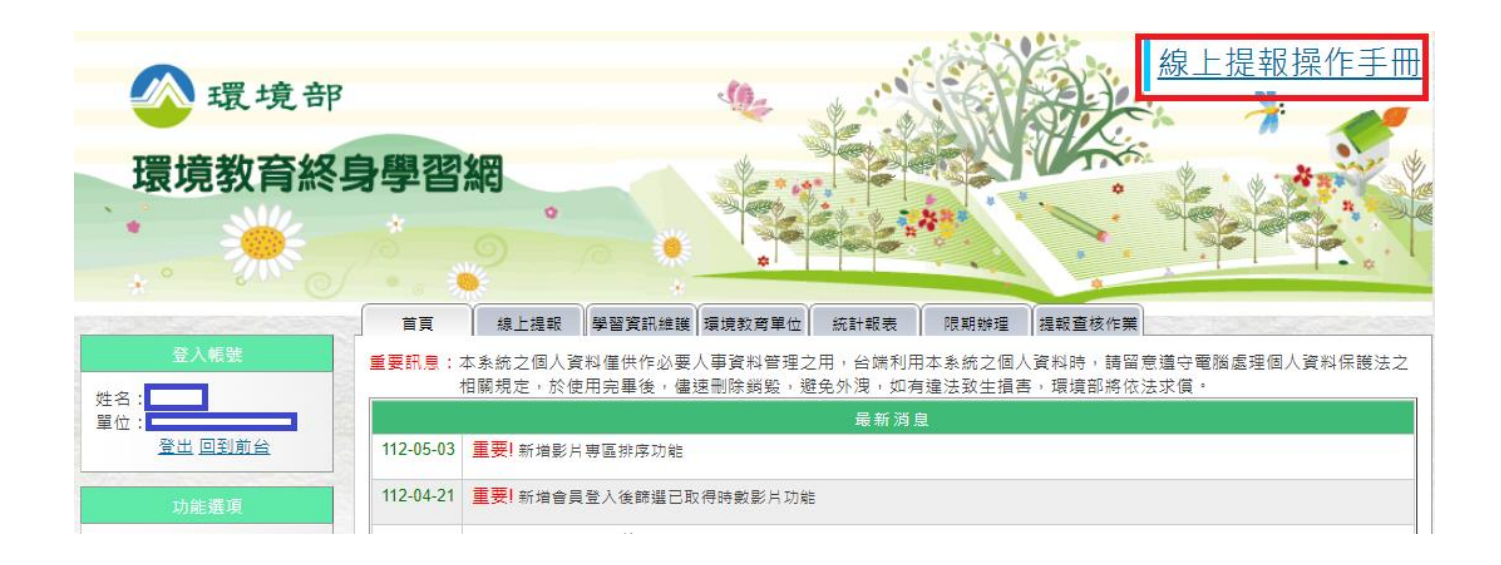